# FYDO Hospital Update - 22/02/2024

#### **New Theatre Roster Features**

Facilities using the **Session Confirmed** tick box in the **Theatre Rosters** must now provide a **Reason for Delayed Start** and **Reason for Delayed Finish** if the Time In and/or Time Out of theatre are delayed by more than 15 minutes.

If the Time in Theatre for the first patient is more than 15 minutes AFTER the session's Start Time, a **Reason for Delayed Start** must be provided before clicking the Session Confirmed tick box. Similarly, if the Time Out of Theatre for the last patient is more than 15 minutes AFTER the session's End Time, a **Reason for Delayed Finish** is required before ticking Session Confirmed.

×

### **Theatre Roster - Make an Appointment Function**

A convenient new feature has been added to the **Theatre Roster > Theatre Booking Screen**. With the introduction of the **Make an Appointment** button, users can seamlessly navigate to the corresponding roster in the Appointment Screen.

×

### **New Audit Logs**

Audit logs have been added for the **Allergies**, **Alert**, **Notes**, and **Document Alert** fields on the patient screen.

These logs can be accessed by using the menu in the top right corner of the Patient Screen and selected **Audit Logs**. Alternatively, they can be found in **Settings > Logs** by searching the patient's MRN.

×

### **Episode Stats Report Additions**

Extra fields have been added to the **Episode Stats > Excel - Raw Data Export** to assist facilities in collecting data. The additional fields are:

- Billing Flag
- Coding
- OEC Received
- OEC Checked
- Admission Form Received
- Chart Ready
- IFC Complete
- Patient Consent Received
- Cancelled ID
- Cancelled Description
- Theatre Complete
- Invoice on Hold ID

- Invoice on Hold Description
- Theatre Hold ID
- Theatre Hold Description
- Next Follow Up Date
- Planned Time In Theatre

## **Bug Fix**

The issue affecting the sorting of the Billing Status > Show Not Billed Interactive report has been resolved.